## **TILTIFY CAMPAIGN SET-UP**

1. <u>Create</u> a Tiltify Fundraiser Account or <u>Log In</u> to an existing one. It is recommended that your username aligns with your Twitch stream name.

## 1A. New Users: Click here.

- On Tiltify.com, click on the "Sign In" button, located at the top right corner of the homepage.
- You will be prompted to enter your email address, and a sign in code will be sent to your inbox.
- Enter the code to sign in to your Tiltify account
- 2. Once you have your account, Login and then click here. Click "Support this Campaign":

| Pokémon Community Charity Stream<br>Pokemon Community Charity Stream |  |  |  |  |
|----------------------------------------------------------------------|--|--|--|--|
| St. Jude Children's Research Hospital - St. Jude Game Warp 2025      |  |  |  |  |
|                                                                      |  |  |  |  |
| Donate now! Support this campaign 🙉 🗬 Amplify this campaign          |  |  |  |  |
|                                                                      |  |  |  |  |

3. The link should bring you to a page that looks like this, confirming the details of you joining our Team Campaign for the St. Jude Stream-A-Thon. **<u>Click</u>** "Continue".

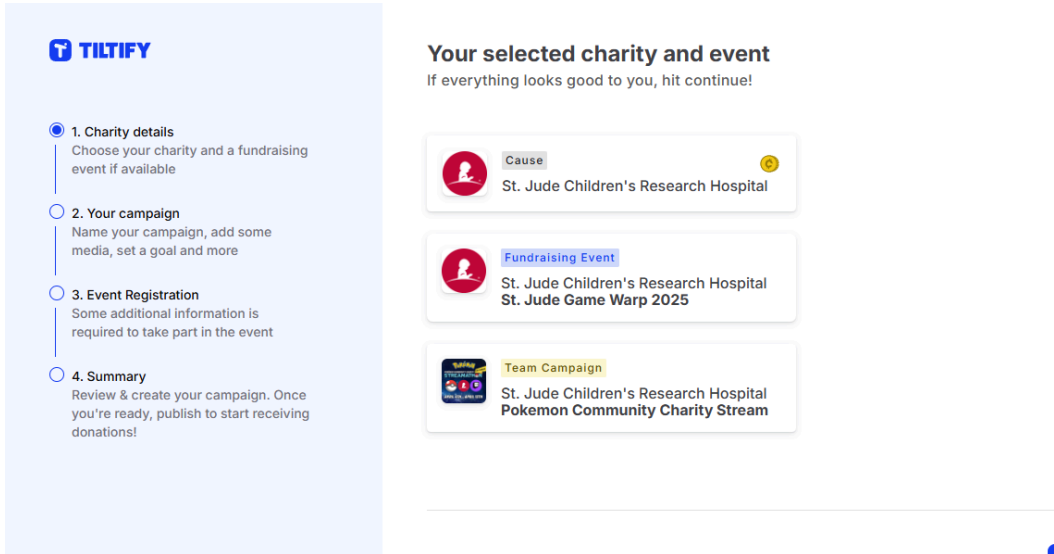

Continue >

4. <u>Create</u> your own name for your campaign (Ex. St. Jude Stream). Feel free to come up with a campaign description for why YOU want to raise money for St. Jude! <u>Click</u> "Continue".

| TILTIFY     1. Cause details     Choose your cause and a fundraising     event if available                                                                                                    | Time to craft your campaign<br>Adding details to your campaign can let people k<br>you are supporting this cause, inspiring them to<br>and donate! | now why<br>support          |            |
|----------------------------------------------------------------------------------------------------|----------------------------------------------------------------------------------------------------|-----------------------------|------------|
|                                                                                                    | Campaign name                                                                                                    | Campaign link               |            |
| 2. Your campaign<br>Name your campaign, add some                                                                                                    | St. Jude Stream                                                                                                    | st-jude-stream              | edit       |
| media, set a goal and more                                                                                                    |                                                                                                    | /@MKBreeeezy/st-jude-stream |            |
| <ul> <li>3. Event Registration         Some additional information is         required to take part in the event         </li> <li>4. Summary         Review &amp; create your campaign. Once         you're ready, publish to start receiving         donations!     </li> </ul> | Campaign description I'm fundraising for St. Jude Children's Research                                                                              | Hospital.                   |            |
|                                                                                                    | ← <u>Back</u>                                                                                                    |                             | Continue > |

5. <u>Add</u> the link to your Twitch stream under "Livestream". This will allow anyone who clicks on your donation profile to find your stream when you are live. <u>Click</u> "Continue".

|                                                                                                    | Add a livestream, video or image<br>Encourage donors by adding a livestream, YouTube video<br>or an image to your campaign. |
|----------------------------------------------------------------------------------------------------|----------------------------------------------------------------------------------------------------|
| <ul> <li>Cause details         <ul> <li>Choose your cause and a fundraising event if available</li> <li>2. Your campaign             Name your campaign, add some media, set a goal and more         </li> </ul> </li></ul> | Image                                                                                                    |
| 3. Event Registration     Some additional information is     required to take part in the event     4. Summary     Review & create your campaign. Once                                                                      | <ul> <li>YouTube Video</li> <li>Livestream</li> </ul>                                                                       |
| you're ready, publish to start receiving donations!                                                                                                    | Twitch O YouTube Live Facebook  Twitch username  MKBreeeezy                                                                 |
|                                                                                                    | preview                                                                                                    |
|                                                                                                    |                                                                                                    |
|                                                                                                    | ← Back Continue >                                                                                                    |

**6.** <u>Determine</u> your stream's campaign goal. This can be any amount! There is no pressure to raise a certain amount of money; every dollar counts! However, having a goal for your viewers is always helpful (ex. \$500 or \$1000). <u>Click</u> "Continue".

|                                                                                                    | Add your campaign goal<br>Set your initial goal, and then be ready to raise it once your<br>donors help you achieve it! |
|----------------------------------------------------------------------------------------------------|----------------------------------------------------------------------------------------------------|
| <ul> <li>Cause details         Choose your cause and a fundraising event if available     </li> <li>2. Your campaign         Name your campaign, add some modio cate a goal and more     </li> </ul> | Campaign goal<br>\$100.00<br>Minimum goal \$100.00                                                                      |
| 3. Event Registration     Some additional information is     required to take part in the event     4. Summary                                                                                       |                                                                                                    |
| Review & create your campaign. Once<br>you're ready, publish to start receiving<br>donations!                                                                                                    | ← <u>Back</u> Continue >                                                                                                |

7. St. Jude requires an address to be provided. Click "Continue".

|                                                                                                    | <b>St. Jude Game Warp 2025 registration</b><br>This event requires you to add an address to register.<br>Please select or add a new one before continuing. |
|----------------------------------------------------------------------------------------------------|----------------------------------------------------------------------------------------------------|
| I. Charity details<br>Choose your charity and a fundraising<br>event if available                                                      |                                                                                                    |
| <ul> <li>2. Your campaign<br/>Name your campaign, add some<br/>media, set a goal and more</li> </ul>                                   | Add address +                                                                                                    |
| <ul> <li>3. Event Registration</li> <li>Some additional information is<br/>required to take part in the event</li> </ul>               |                                                                                                    |
| <ul> <li>4. Summary<br/>Review &amp; create your campaign. Once<br/>you're ready, publish to start receiving<br/>donations!</li> </ul> |                                                                                                    |
|                                                                                                    |                                                                                                    |
|                                                                                                    | ← <u>Back</u> Continue >                                                                                                    |
|                                                                                                    |                                                                                                    |

8. St. Jude also requires a phone number and birthdate to be provided; this page will also allow you to opt in/out of emails or mail from St. Jude. <u>Click</u> "Continue".

| TILTIFY                                                                                                    | St. Jude Game Warp 2025 registration<br>The charity has asked for further information from you in<br>order to register for this event.                                                                                                    |  |  |  |
|----------------------------------------------------------------------------------------------------|----------------------------------------------------------------------------------------------------|--|--|--|
| <ul> <li>1. Charity details         Choose your charity and a fundraising event if available     </li> <li>2. Your campaign         Name your campaign, add some media, set a goal and more     </li> <li>3. Event Registration         Some additional information is required to take part in the event     </li> <li>4. Summary         Review &amp; create your campaign. Once you're ready, publish to start receiving donations!     </li> </ul> | Phone number    iiii + 1 (111) 111-1111    Date of Birth    March 15, 2025    I want to receive emails and mail from St. Jude Children's Research Hospital with updates and ways to support St. Jude. I understand that I can opt out of future communication from St. Jude in accordance with St. Jude's privacy policy. Yes No |  |  |  |

9. You will reach your Campaign Summary. Please review details and then <u>click</u> "Create and publish". \*\*Note\*\* Clicking "Create" will not publish your page. Please make sure to click Create AND Publish."

| TILTIFY                                                                                                    | Campaign sur<br>You campaign is now<br>the details before cr                       | mmary<br>v ready to be created. Please review<br>reating to ensure everything is correct.                                                                                                    |
|----------------------------------------------------------------------------------------------------|------------------------------------------------------------------------------------|----------------------------------------------------------------------------------------------------|
| <ul> <li>1. Cause details         Choose your cause and a fundraising event if available     </li> <li>2. Your campaign         Name your campaign, add some media, set a goal and more     </li> <li>3. Event Registration         Some additional information is required to take part in the event     </li> <li>4. Summary         Review &amp; create your campaign. Once you're ready, publish to start receiving donations!     </li> </ul> | Cause<br>Event name<br>Campaign name<br>Campaign link<br>Campaign goal<br>Cereved. | St. Jude Children's Research Hospital<br>St. Jude Game Warp 2024<br>St. Jude Stream<br>https://tiltify.com/@mkbreeeezy/st-jude-stream<br>\$100.00<br>er creating your campaign, it still needs to be published before donations can be x<br>Create > Create & publish > |

## TILTIFY OVERLAY // ALERTS

1. After creating your Campaign within our Team, you will have access to your Dashboard. **Click** on "Branding," located in the left-side menu.

| 🔂 TILTIFY 🛛 🖈       | ← back to your campaigns                                                                  |                                                                                                    |                                                                                  |                                                           | MKBreeeezy 🚷 斗 Currently in Campaigns |  |  |  |
|---------------------|-------------------------------------------------------------------------------------------|----------------------------------------------------------------------------------------------------|----------------------------------------------------------------------------------|-----------------------------------------------------------|---------------------------------------|--|--|--|
| P Overview          | MKBreeeezy's St. Jude 2025<br>St. Jude Children's Research Hospital                       |                                                                                                    |                                                                                  |                                                           |                                       |  |  |  |
| 🖹 Setup             | Overview Dashboard Donations +                                                            | Live settings                                                                                                    |                                                                                  |                                                           |                                       |  |  |  |
| Branding            |                                                                                           |                                                                                                    |                                                                                  |                                                           |                                       |  |  |  |
| ☆ Incentives        | Raised<br>\$0.00                                                                          | Goal Team camp<br>\$2,000.00 Pokemon C                                                                                        | aign<br>ommunity Charity Stream                                                  | S5.00 Fundraising event<br>St. Jude Game Warp 202         | \$2,237.08                            |  |  |  |
| Donations           |                                                                                           |                                                                                                    |                                                                                  |                                                           |                                       |  |  |  |
| 🖂 Messages          | Your compaign links                                                                       |                                                                                                    |                                                                                  |                                                           |                                       |  |  |  |
| 💩 Digital Fitness   | View campaign                                                                             | ony campaign link                                                                                                    | A share                                                                          |                                                           |                                       |  |  |  |
| A Roles             |                                                                                           | copy connect mix by                                                                                                    | Share Share                                                                      |                                                           |                                       |  |  |  |
| P Your registration | Amplify your campaign     Copy amplify link      Capy amplify link      Copy amplify link |                                                                                                    |                                                                                  |                                                           |                                       |  |  |  |
|                     | Q                                                                                         | ☆                                                                                                    | P                                                                                |                                                           |                                       |  |  |  |
|                     | Create a schedule                                                                         | Add incentives                                                                                                    | Add milestone                                                                    | Add media                                                 |                                       |  |  |  |
|                     | Let everyone know what you're planning<br>to do to reach your fundraising goal.           | Allow donors to give towards a poll,<br>receive an incentive for a certain amount,<br>or put their donation towards a target. | Create milestones to celebrate progress<br>toward your overall fundraising goal! | Add images/video and stream channels to<br>your campaign. |                                       |  |  |  |
|                     | Schedule >                                                                                | Incentives >                                                                                                    | Milestones →                                                                     | Media >                                                   |                                       |  |  |  |
| ② Support Center    |                                                                                           |                                                                                                    |                                                                                  |                                                           |                                       |  |  |  |
| [→ Logout           |                                                                                           |                                                                                                    |                                                                                  |                                                           |                                       |  |  |  |

2. Next, <u>Click</u> on "Overlays," located in the left-side menu. You will then see the screen below. <u>Click</u> "Create an Overlay."

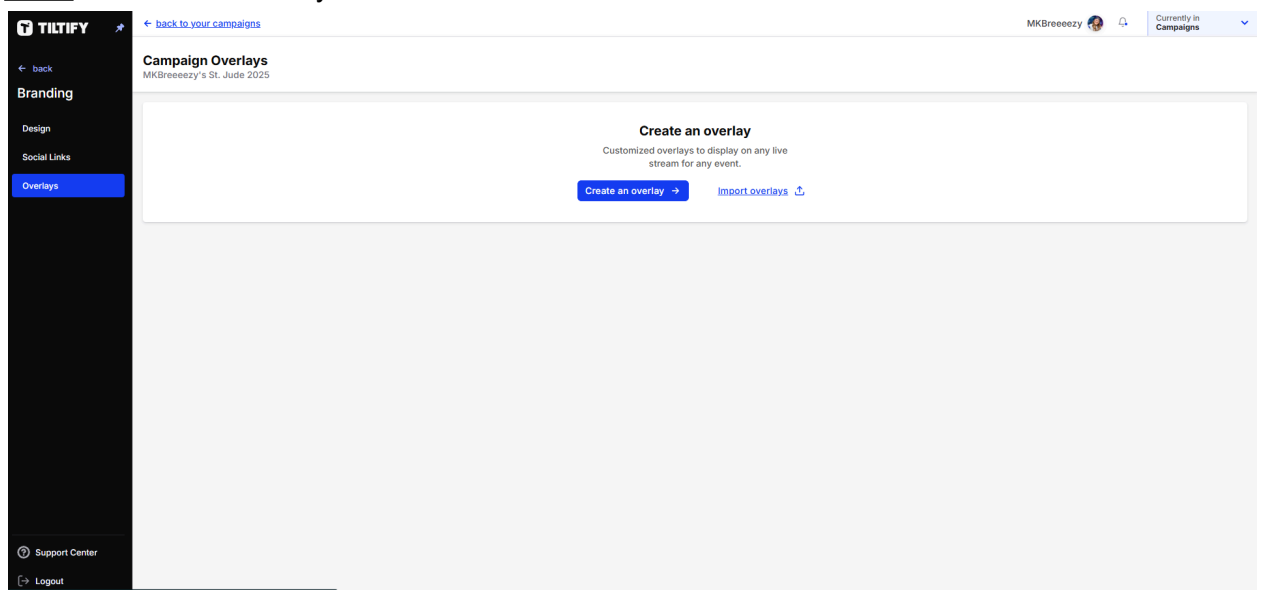

3. You will be brought to a standard overlay which includes a progress bar, alert box, event list, and QR code. We recommend keeping the progress bar and alert box, at minimum. You can adjust the size and location of these various widgets, as well as explore/customize other widgets available, using "add widget +".

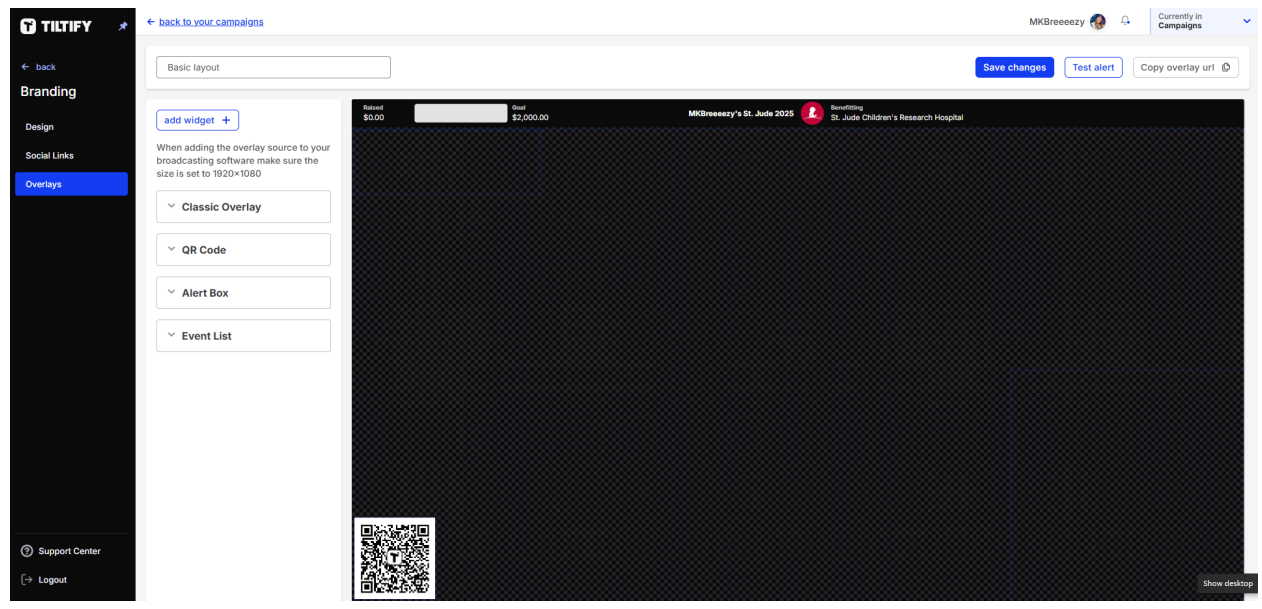

4. Once your changes are made, <u>**Click**</u> "Test Alert" in the top right-hand corner to make sure your alerts are in a suitable place for your stream set-up. These will only Test Alert within the Tiltify website; they will NOT test alert in your OBS. Finally, once you are satisfied with your layout, <u>**Click**</u> "Save Changes." If you do not save changes, the next step will not work properly.

|                      |                    |                           |    |                                                      | Save changes Test alert | Copy overlay url                          |
|----------------------|--------------------|---------------------------|----|------------------------------------------------------|-------------------------|-------------------------------------------|
| Raised<br>\$1,000.00 | Goal<br>\$2,000.00 | MKBreeezy's St. Jude 2025 | Ł. | Benefitting<br>St. Jude Children's Research Hospital |                         | Top Donation<br>Roselle Suydam \$1,000.00 |
| Giuseppina Schacht   | \$0.00             |                           |    |                                                      |                         |                                           |
| Roselle Suydam       | \$1,000.00         |                           |    |                                                      |                         |                                           |
|                      |                    |                           |    |                                                      |                         |                                           |

5. Once your changes are saved, **<u>Click</u>** "Copy overlay URL" in the top right-hand corner. Open your OBS and Create a Browser Source on a scene of your choice. **<u>Paste</u>** the copied overlay URL as your browser source. *When adding the overlay source to your broadcasting software make sure the size is set to 1920x1080.* 

| Save changes | Test alert | Copy overlay url | C) |
|--------------|------------|------------------|----|
|              |            |                  |    |

\*\*Note:\*\* If you are a streamer who uses various scenes, make sure to paste these integrations on each scene, so a donation is not missed (for example, when you switch to a Full Face Cam vs Game Screen)

\_\_\_\_\_

You are all set! Please contact MKBreeeezy or Sailboat with any questions that may arise throughout this set-up process!